## Inhaltsverzeichnis

| Merkmalsdatenvergleich           | 2 |
|----------------------------------|---|
| Anwendungsbeispiel Wurfplanungen | 2 |
| Auswahl von Hunden               | 2 |
| Vergleichstabelle                | 3 |
| Merkmale zu-/abschalten          | 4 |
| Anwendungsbeispiel Nachkommen    | 6 |

# Merkmalsdatenvergleich

Über den Merkmalsdatenvergleich ist es möglich von einer beliebigen Anzahl von Hunden verschiedene Merkmale gegenüber zu stellen. Die Merkmale können dabei frei ausgewählt werden.

Der Merkmalsdatenvergleich kann über das Pedigree eines Hundes für dessen Nachkommen, Voll-/Halbgeschwister aufgerufen werden, sowie über die Stammdatenverwaltung Hunde, die Hundesuche oder die Ergebnisliste der Wurfplanungen, Meine Wurfplanungen.

# Anwendungsbeispiel Wurfplanungen

Oberhalb der Listenansicht "Meine Wurfplanungen" befindet sich der Button für den Merkmalsdatenvergleich.

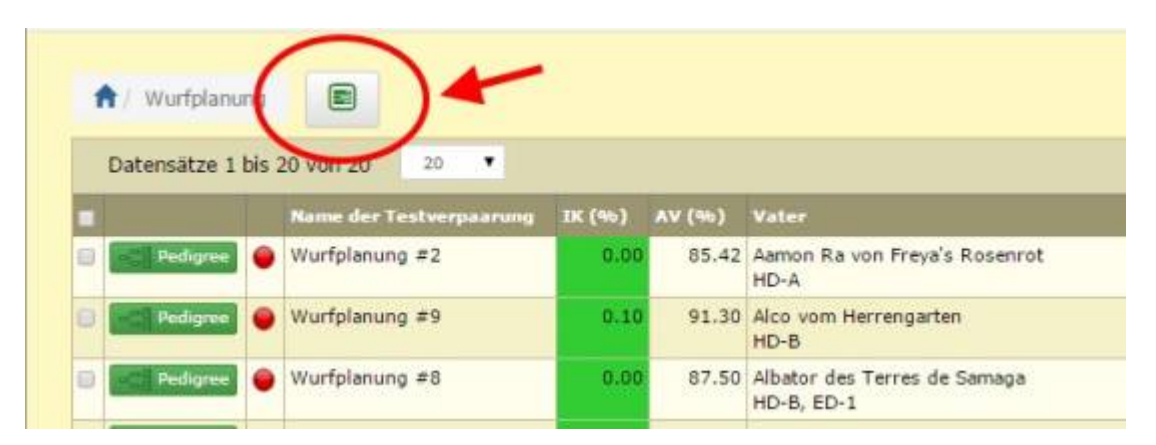

Hiermit können Zusatzinformationen wie Untersuchungsergebnisse und Gesundheitsinfos zu mehreren Hunden vergleichen werden.

Ein Züchter macht über die Wurfplanung mehrere Testverpaarungen mit seiner Hündin und einer Vielzahl unterschiedlicher Rüden. Über die normale Listenansicht unter "Meine Wurfplanungen" werden lediglich hinterlegte HD, ED und PL-Werte zu den einzelnen Rüden ausgegeben, nicht aber evtl. andere hinterlegte Informationen, wie Herz-US, Gentest.... usw.

Mit dem Merkmalsdatenvergleich kann man sich weitere Werte zu den Rüden anzeigen lassen.

Nachfolgend ein Beispiel eines Vergleichs aus mehreren Wurfplanungen mit einer Hündin und verschiedenen Rüden.

#### Auswahl von Hunden

Zunächst werden in der Listenansicht "Meine Wurfplanung" alle Wurfplanungen markiert, die man vergleichen möchte. Wenn man alle auswählen möchte, klickt man das Häkchen im Spaltenkopf.

|   | Datensätze 1 | bis | 20 von 20 20 V          | Û      |        |                                       |                  |       |        |                              |
|---|--------------|-----|-------------------------|--------|--------|---------------------------------------|------------------|-------|--------|------------------------------|
| - | 4            |     | Name der Testverpaarung | IK (%) | AV (%) | Vater                                 | Farbe Rüde       | Würfe | Welpen | Mutter                       |
| 1 | Pedigree     | •   | Wurfplanung #2          | 0.00   |        | Aamon Ra von Freya's Rosenrot<br>HD-A | schwarz (Mantel) | 2     | 3      | Akira vom Westerwald<br>HD-A |
| ľ | Pedigree     | •   |                         | 0.10   | 91.30  |                                       |                  |       |        |                              |
| ľ | Pedigree     | •   |                         | 0.00   |        |                                       |                  |       |        |                              |
| Ľ | Pedigree     | •   |                         | 0.00   | 95.56  |                                       |                  |       |        |                              |
| ľ | Pedigree     | •   |                         | 0.00   |        |                                       |                  |       |        |                              |
| ľ | Pedigree     | •   |                         | 0.00   | 93.75  |                                       |                  |       |        |                              |
| ľ | Pedigree     | •   |                         | 0.00   |        |                                       |                  |       |        |                              |
| 1 | Pedigree     | •   |                         | 0.00   | 85.42  |                                       |                  |       |        |                              |
| 1 | Pedigree     | •   |                         | 0.00   | 90.53  |                                       |                  |       |        |                              |
| 1 | Pedigree     | •   |                         | 0.00   | 94.79  |                                       |                  |       |        |                              |
| 1 | Pedigree     | •   |                         | 0.00   | 88.54  |                                       |                  |       |        |                              |

Nachdem alle Wurfplanungen zu denen man die Rüden vergleichen möchte markiert sind, klickt man oben auf den neuen Button "Merkmalsdatenvergleich"

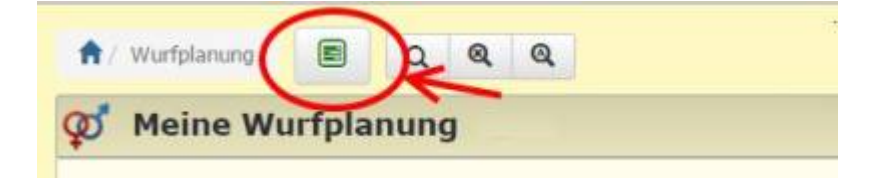

#### Vergleichstabelle

Nun erhält man eine Ansicht mit allen Hunde (in unseren Beispiel oben die Hündin, darunter die verschiedenen Rüden) untereinander in der Vergleichsliste. Vorausgewählt ist allerdings lediglich HD, PL und ED sowie die Angaben zu IK/AVK, Würfe und Nachkommen der Hunde.

### Merkmalsdatenvergleich

|     | R/H | Hundename                               | Wurftag    | IK (%) | w  | NK | HD   | PL | ED      |
|-----|-----|-----------------------------------------|------------|--------|----|----|------|----|---------|
| 4   | 9   | Akira vom Westerwald                    | 04.01.2002 | 0.00   | 4  | 30 | HD-A |    |         |
| Å   | ď   | A-Zippo Sanctus Rochus                  | 20.11.2012 | 4.37   | 2  | 17 | HD-A |    |         |
| -00 | ď   | Aamon Ra von Freya's Rosenrot           | 11.12.2009 | 2.86   | 2  | 3  | HD-A |    |         |
| 4   | ď   | Aaron vom Dobergblick                   | 10.09.2010 | 4.87   |    |    | HD-B |    |         |
| ά   | ď   | Abbaio Boreas                           | 01.06.2010 | 0.00   | 3  | 17 | HD-A |    |         |
| 4   | ď   | Akari von Aspectus                      | 12.12.2011 | 0.46   |    |    | HD-A |    |         |
| ά   | ď   | Akari von Schaumburg-Lippe              | 10.10.2010 | 1.96   | 5  | 35 | HD-A |    |         |
| -01 | ď   | Akela Kair Del                          | 22.05.2007 | 0.20   | 2  | 6  |      |    |         |
| ά   | ď   | Albator des Terres de Samaga            | 18.09.2008 | 2.07   |    |    | HD-B |    | ED-1    |
| ų.  | ď   | Alco vom Herrengarten                   |            | 0.87   | 2  | 12 | HD-B |    |         |
| ά   | ď   | Anton-Lou von den Maindoggen            | 29.03.2010 | 0.66   | 1  | 2  | HD-A |    |         |
| 4   | ď   | Ares von der Elbmarsch                  | 20.03.2008 | 4.59   | 1  | 1  |      |    |         |
| 4   | ď   | Artos vom Siedlerhof                    | 03.09.2007 | 1.70   |    |    |      |    |         |
| ά   | ď   | Asaf Avidan vom Druidenpfad             | 01.05.2013 | 9.29   | 1  | 9  | HD-B |    |         |
| -01 | ď   | Atlas vom Ried                          | 23.12.2008 | 0.06   | 1  | 5  |      |    |         |
| 4   | ď   | Caruso Singularis                       | 11.02.2012 | 3.13   |    |    | HD-A |    | ED-frei |
| 4   | ď   | Cash des Terres de la Rairie            | 01.01.2007 | 2.01   | 11 | 42 | HD-A |    |         |
| 4   | ď   | Centurio Whitestar del Toro             | 13.06.2013 | 1.59   | 1  | 5  | HD-A | _  | ED-frei |
| 4   | ď   | Chandler from Minitz                    | 15.04.2008 | 2.05   |    |    | HD-A |    |         |
| Å.  | ď   | Chucky von der Wolfshöhle               | 13.11.2011 | 1.77   | 4  | 18 | HD-A |    | ED-frei |
| 4   | ď   | Constantin von der Ochtruper Nachtigall | 11.07.2008 | 2.21   | 4  | 24 | HD-A |    |         |

#### Merkmale zu-/abschalten

Unterhalb dieser Liste findet man nun weitere Auswahlmöglichkeiten von Merkmalen und Gesundheitsinfos.

Wem man z.B. noch Informationen zu Herz-US und/oder Gentest auf Faltenwelpen oder rezessiver Blauträger anzeigen lassen möchte, setzt man unterhalb der Liste in den entsprechenden Feldern ein Häkchen und klickt ganz unten, am Ende dieser Felder auf den blauen Button "Absenden"

| -01 | ď                        | Artos vom Siedlerhof                                                                 | 03.09.2007  | 1,70                |     |              |                  |                           |                                    |
|-----|--------------------------|--------------------------------------------------------------------------------------|-------------|---------------------|-----|--------------|------------------|---------------------------|------------------------------------|
| 4   | ď                        | Asaf Avidan vom Druidenpfad                                                          | 01.05.2013  | 9.29                | 1   | 9            | HD-B             |                           |                                    |
| đ   | ď                        | Atlas vom Ried                                                                       | 23.12.2008  | 0.06                | 1   | 5            |                  |                           |                                    |
|     | ď                        | Caruso Singularis                                                                    | 11.02.2012  | 3.13                |     |              | HD-A             | ED-frei                   |                                    |
| 1   | ď                        | Cash des Terres de la Rairie                                                         | 01.01.2007  | 2.01                | 11  | 42           | HD-A             |                           |                                    |
| 1   | ď                        | Centurio Whitestar del Toro                                                          | 13.06.2013  | 1.59                | 1   | 5            | HD-A             | ED-frei                   |                                    |
| 1   | ď                        | Chandler from Minitz                                                                 | 15.04.2006  | 2.05                |     |              | HD-A             |                           |                                    |
| 1   | ď                        | Chucky von der Wolfshöhle                                                            | 13.11.2011  | 1.77                | 4   | 18           | HD-A             | ED-frei                   |                                    |
| 1   | ď                        | Constantin von der Ochtruper Nachtigall                                              | 11.07.2008  | 2.21                | 4   | 24           | HD-A             |                           |                                    |
| e 5 | Patella                  | 🗷 Hüfte 🗷 Ellenbogen 🗉 Aug                                                           | enuntersuch | iung 🔗              | Her | z-U5         |                  | CD                        |                                    |
| Kra | ankh                     | eiten                                                                                |             |                     |     |              |                  |                           |                                    |
| Gei | Nerve<br>Alters<br>ntest | enerkrankung 🗎 Atemwegserkran<br>sschwäche 🗎 Andere Krankheiten<br>RA 🕑 Faltenwelpen | kung 🖶 W    | elpe mit<br>ten 🛛 I | Def | ekt<br>rt To | ⊟ Geb<br>desdati | ourtsproblem<br>en 🗐 Endo | e 💷 Vergiftung<br>krine Erkrankung |
| Fai | rbger                    | ietik                                                                                |             |                     |     |              |                  |                           |                                    |
| 84  | A-Locu<br>H-Loc          | s 🗟 K-Locus 🗟 E-Locus 🗎 B-L<br>cus                                                   | ocus 😢 D    | -Locus              | 0 S | -Loc         | us 🛛             | I-Locus 🔟                 | M-Locus                            |
| DN  | A-Hii                    | nterlegung                                                                           |             |                     |     |              |                  |                           |                                    |
| Sol | nstig                    | es                                                                                   |             |                     |     |              |                  |                           |                                    |
|     |                          |                                                                                      |             |                     |     |              |                  |                           |                                    |
|     | srope                    | Gebiss/Zähne: LDOC                                                                   | Castration  | 🗊 Gewi              | cht |              |                  |                           |                                    |

5/6

Die Liste erweitert sich um die ausgewählten Informationen:

02.07.2025 02:08

#### Merkmalsdatenvergleich

|     | R/H | Hundename                               | Wurftag    | IK (%) | w  | NK | PL | HD   | ED      | HERZ-US     | FALTENWELPEN | D-LOCUS             |
|-----|-----|-----------------------------------------|------------|--------|----|----|----|------|---------|-------------|--------------|---------------------|
| 4   | 9   | Akira vom Westerwald                    | 04.01.2002 | 0.00   | 4  | 30 |    | HD-A |         | Ohne Befund |              |                     |
| -08 | ď   | A-Zippo Sanctus Rochus                  | 20.11.2012 | 4,37   | 2  | 17 |    | HD-A |         |             |              |                     |
| -50 | ď   | Aamon Ra von Freya's Rosenrot           | 11.12.2009 | 2.86   | 2  | 3  |    | HD-A |         |             |              |                     |
| -12 | ď   | Aaron vom Dobergblick                   | 10.09.2010 | 4.87   |    |    |    | HD-B |         |             |              |                     |
| -3  | ď   | Abbaio Boreas                           | 01.06.2010 | 0.00   | 3  | 17 |    | HD-A |         | Ohne Befund |              |                     |
| -3  | ď   | Akari von Aspectus                      | 12.12.2011 | 0,46   |    |    |    | HD-A |         |             |              | 1                   |
| -08 | ď   | Akari von Schaumburg-Lippe              | 10.10.2010 | 1.96   | 5  | 35 |    | HD-A |         | Ohne Befund |              | D/d (rezessiv blau) |
| -08 | ď   | Akela Kair Del                          | 22.05.2007 | 0.20   | 2  | 6  |    |      |         |             |              |                     |
|     | ď   | Albator des Terres de Samaga            | 18.09.2008 | 2.07   |    |    |    | HD-B | ED-1    |             |              |                     |
| -0  | ď   | Alco vom Herrengarten                   |            | 0.87   | 2  | 12 |    | HD-B |         |             |              |                     |
| -08 | ď   | Anton-Lou von den Maindoggen            | 29.03.2010 | 0.66   | 1  | 2  |    | HD-A |         | Ohne Befund |              |                     |
| -31 | ď   | Ares von der Elbmarsch                  | 20.03.2008 | 4.59   | 1  | 1  |    |      |         |             |              |                     |
| -48 | ď   | Artos vom Siedlerhof                    | 03.09.2007 | 1.70   |    |    |    |      | -       |             |              |                     |
| -08 | ď   | Asaf Avidan vom Druidenpfad             | 01.05.2013 | 9.29   | 1  | 9  | 1  | HD-B |         |             |              |                     |
|     | ď   | Atlas vom Ried                          | 23.12.2008 | 0.06   | 1  | 5  |    |      |         | ·           |              |                     |
| -18 | ď   | Caruso Singularis                       | 11.02.2012 | 3.13   |    |    |    | HD-A | ED-frei |             |              |                     |
| -58 | ď   | Cash des Terres de la Rairie            | 01.01.2007 | 2.01   | 11 | 42 |    | HD-A |         |             |              |                     |
| -3  | ď   | Centurio Whitestar del Toro             | 13.06.2013 | 1.59   | 1  | 5  |    | HD-A | ED-frei | Ohne Befund | Frei         |                     |
| -14 | ď   | Chandler from Minitz                    | 15.04.2008 | 2.05   |    |    |    | HD-A | 1       |             |              |                     |
| -08 | ď   | Chucky von der Wolfshöhle               | 13.11.2011 | 1.77   | 4  | 18 |    | HD-A | ED-frei | Ohne Befund |              |                     |
| -08 | ď   | Constantin von der Ochtruper Nachtigall | 11.07.2008 | 2.21   | 4  | 24 |    | HD-A |         | Ohne Befund |              |                     |

Die Verglichsliste läßt sich, wie die meisten Listen, über ein Klick im entsprechenden Spaltenkopf sortieren.

|   | 8/11 | Hundename                               | Worflag    | 3R (%) | 1.000 | HR  | PL. | HD   | ED      | HERZ-US        | EALTENWELPEN | D-LOCUS.           |
|---|------|-----------------------------------------|------------|--------|-------|-----|-----|------|---------|----------------|--------------|--------------------|
| 4 | ď    | Asaf Avidan vom Druiderpfad             | 01.05.2013 | 8.29   | 1     | 9   |     | HD-B | -00.42  | NUCCION CADAGE |              | December 100       |
| 4 | ď    | Aaron vom Dobergblick                   | 10.09.2010 | 4.57   |       |     |     | HD-B |         |                |              |                    |
| a | ď    | Albator des Terres de Savaga            | 18.09.2008 | 2.07   |       |     |     | HD-B | ED-1    |                |              |                    |
| 4 | đ    | Alco vom Hernengarten                   |            | 0.67   | 3     | 42  |     | HD-B |         |                |              |                    |
| 4 | ď    | Chandler from Minitz                    | 15.04.2008 | 2.05   |       |     |     | HD-A |         |                |              | and the second     |
| 4 | đ    | Akari van Schaumburg-Lippe              | 10.10.2010 | 1.96   | \$    | -34 |     | HD-A |         | Ohne Befund    |              | D/d (recess- bins) |
| 4 | ď    | Anton-Los veri den Meindoggen           | 29.03.2010 | 0.66   | I.    | 1   |     | HD-A |         | Ohne Sefund    |              |                    |
| 4 | ď    | Cash des Terres de la Rairie            | 01.01.2007 | 2.01   | 11    | 42  |     | HD-A |         |                |              |                    |
| 4 | đ    | Caruoo Singularis                       | 11.02.2012 | 3.13   |       |     |     | HD-A | ED-free |                |              |                    |
| 4 | ď    | Constantin von der Ochtruper Nachtigall | 11,07.2008 | 3.21   | 4     | 34  |     | HD-A |         | Ohne Befund    |              |                    |
| 4 | đ    | Chucks von der Wolfshöhle               | 13.11.2011 | 1.77   | 4     | 18  |     | HD-A | ED-frei | Ohne Befund    |              |                    |
| 4 | 9    | Akra van Wastervald                     | 04.01.2002 | D.00   | 4     | 30  |     | BD-A |         | Ohne Behand    |              |                    |
| 4 | ď    | Centurio Whitestar del Toro             | 13.06-2013 | 1.59   | Ť.    |     |     | HD-A | ED:frei | Ohie Befund    | Pre .        |                    |
| 4 | ď    | Aaston Ra von Freys's Rosenrot          | 11.12.2009 | 2.00   | 2     |     |     | HD-A |         |                |              |                    |
| 4 | ď    | A-Dippo Senctus Rochus                  | 20.11.2012 | 4.37   | 2     | 17  |     | HD-A |         |                |              |                    |
| 4 | ď.   | skari vin Aspectus                      | 12.10.2011 | 0.45   |       |     |     | HD-A |         |                |              |                    |
| 4 | đ    | Abbaio Boreas                           | 01.05.2010 | 0.00   | 3     | 17  |     | HD-A |         | Ohne Befund    |              |                    |
| 4 | ď    | Ares von der Elbmarsch                  | 20.03.2508 | 4.59   | - 1   | 1   |     |      |         |                |              |                    |
| 4 | ď    | Artos von Saillerhof                    | 03.09.2007 | 1.70   |       |     |     |      |         |                |              |                    |
| 4 | ď    | Abels Kair Del                          | 22.05.2007 | 0.20   | z     | 6   |     |      |         |                |              |                    |
| a | ď    | atlas vom Ried                          | 29.12.2008 | 0.06   | 1     | 8   |     |      |         |                |              |                    |

## **Anwendungsbeispiel Nachkommen**

Rufen Sie ein beliebiges Pedigree eines Hundes auf, der Nachkommen hat. Wählen Sie den Reiter Nachkommen aus und scrollen bis zum Ende der Seite. Links unten befindet sich das Symbol für den Merkmalsdatenvergleich. Durch Klick auf das Symbol wird der Merkmalsdatenvergleich für alle Nachkommen aufgerufen. Die weitere Vorgehensweise entspricht den Schritten Merkmale wählen aus dem ersten Beispiel.